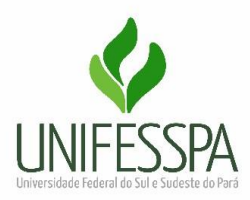

## Orientações para preenchimento do relatório de viagem

Conforme os regimentos, após a realização de viagens cadastradas no sistema SCDP, os servidores precisam prestar contas em até 5 dias. Para finalizar a viagem, o servidor precisa encaminhar os comprovantes da realização da atividade, que pode ser uma declaração de Comparecimento, Certificado ou qualquer outro documento pertinente acerca da comprovação da viagem. Além desses, precisa preencher o formulário de prestação de contas no sistema SIPAC, conforme orientação abaixo:

## 1 - <u>SIPAC (login e senha)</u>

| UNIFESSPA - SIPAC - Sistema<br>O sistema diferencia                      | Integrado de Patrimônio, Administração<br>ATEN<br>I letras maiúsculas de minúsculas APENAS n<br>no cac                                                 | e Contratos<br>IÇÃO:<br>1a senha, portanto ela deve ser digitada da<br>Jastro.               | mesma maneira que                          |
|--------------------------------------------------------------------------|----------------------------------------------------------------------------------------------------|----------------------------------------------------------------------------------------------|--------------------------------------------|
| SIGAA<br>(Acadêmico)<br>SIGELeicão<br>(Controle de Processos Eleitorais) | SIPAC<br>(Administrativo)<br>SIGEventos<br>(Gestão de Eventos)                                                                                         | SIGRH<br>(Recursos Humanos)<br>SIGAdmin<br>(Administração e Comunicação)                     | SIGED<br>(Gestão Eletrônica de Documentos) |
|                                                                          | Perdeu o e-mail de confirmação de cad<br>Esqueceu o login? Clique<br>Esqueceu a senha? Clique<br>Esqueceu a senha? Clique<br>Usuário:<br>Senha:<br>Ent | astro? Clique aqui para recuperá-lo.<br>• aqui para recuperá-lo.<br>• aqui para recuperá-la. |                                            |
|                                                                          | Serv<br>caso ainda não possu<br>cique no i<br>Cadas<br>Acesse o Po                                                                                     | idor,<br>ia cadastro no SIPAC,<br>ink abaixo.<br><b>tre-se</b><br>ortal Público              |                                            |
| SIPAC   Centro de Tecnol                                                 | ogia da Informação e Comunicação (CTIC) - (94)<br>Histórico de modifica                                                                                | ) 2101-5945   Copyright © 2005-2022 - UFRN -<br>ações - v4.45.5_10.28                        | sipac-as.unifesspa.edu.br                  |

2 - Depois Menu "Protocolo"

| R RIBEIRO DE SO                          | OUSA                               |                                  |                                      | Orçamento: 2022                     | 🎯 Módulos                | 쉘 Caixa Postal          | 🍗 Abrir Chamado                  |
|------------------------------------------|------------------------------------|----------------------------------|--------------------------------------|-------------------------------------|--------------------------|-------------------------|----------------------------------|
| COORD ADMINIST                           | RATIVA DO IETU (11.06.             | 01.03)                           |                                      |                                     | 📲 Portal Admin.          | 🔗 Alterar senha         | 🌉 Mesa Virtual                   |
| Módulos                                  |                                    |                                  |                                      |                                     |                          |                         | PORTAIS                          |
| Acesso à<br>Informação                   | Atendimento de<br>Requisições      | <b>R</b> Imoxarifado             | Q<br>Auditoria e Controle<br>Interno | Biblioteca                          | Boletim de Serviços      |                         | Portal Administra                |
| Bolsas/Auxílios                          | Catálogo de<br>Materiais           | Compra de Mat.<br>Informacionais | Editora                              | Compras<br>Compas<br>Compartilhadas | Compras                  |                         | Portal da Direç<br>Centro/Hospit |
| an an an an an an an an an an an an an a | Compras -<br>Registros de Preços   | Contratos                        | Projetos/Convênios                   | Faturas                             | Infraestrutura           |                         | Portal da Funda                  |
| Liquidação de<br>Despesas                | Orçamento                          | <b>₽</b><br>DD0                  | Pagamento Online                     | Patrimônio Móvel                    | Patrimônio Imóvel        |                         | Portal da Reito                  |
| Protocolo                                | Restaurante                        | Segurança do<br>Trabalho         | (2)<br>Transportes                   | Planejamento de<br>Obras            |                          |                         |                                  |
| OUTROS SIST                              | EM/ S                              |                                  |                                      |                                     |                          |                         |                                  |
| Stema Acadêmico<br>(SIGAA)               | Sistema de Rec.<br>Humanos (SIGRH) | SIGAdmin                         |                                      |                                     |                          |                         |                                  |
|                                          |                                    |                                  | Menu                                 | ı Principal                         |                          |                         |                                  |
|                                          | SIPAC I Centro de Tecnol           | ogia da Informação e             | Comunicação (CTIC) - (               | 94) 2101-5945   Con                 | vright © 2005-2022 - UFF | RN - sipac-as.unifesspa | .edu.br                          |

3 - Depois "Mesa virtual"

| COORD ADMINISTRATIVA DO IETU (11.06.01.03)         MÓDULO         MÓDULO         MESA Virtual         Mésa Virtual         Trabalhe com seus processos e documentos organizados em gavelas e pastas.         Miconalidades disponíveis no módulo.                                                                                                  | UNIFESSPA - SIPAC - Sistema Integrado de Patrimônio, Administra<br>JAIR RIBEIRO DE SOUSA     | oção e Contratos)<br>Orçamento: 2022          | uda? Tempo de Se<br>I Módulos                  | ssão: 00:45 MUDAR                   | DE SISTEMA 🗸 SAIR |
|----------------------------------------------------------------------------------------------------|----------------------------------------------------------------------------------------------|-----------------------------------------------|------------------------------------------------|-------------------------------------|-------------------|
| Mesa Virtual       Menu         Trabalhe com seus processos e documentos organizados em gavetas e pastas.       Menu de protocolo com acesso a lista de funcionalidades disponíveis no módulo.         SIPAC   Centro de Tecnologia da Informação e Comunicação (CTIC) - (94) 2101-5945   Copyright © 2005-2022 - UFRN - sipac-as.unifesspa.edu.br | MÓDULO                                                                                       | 1                                             | 📲 Portal Admin.                                | 🄗 Alterar senha                     | Mesa Virtual      |
| SIPAC   Centro de Tecnologia da Informação e Comunicação (CTIC) - (94) 2101-5945   Copyright © 2005-2022 - UFRN - sipac-as.unifesspa.edu.br                                                                                                    | Mesa Virtual<br>Trabalhe com seus processos e documentos<br>organizados em gavetas e pastas. | Menu<br>Menu<br>funcio                        | u<br>de protocolo com a<br>nalidades disponíve | icesso a lista de<br>eis no módulo. |                   |
| Historico de modificações - v4.45.5_10.28                                                                                                    | SIPAC   Centro de Tecnologia da Informação e Comunicação (CTIC) -<br>Histórico de mod        | (94) 2101-5945   Cop<br>ificações - v4.45.5_1 | yright © 2005-2022 -<br>0.28                   | UFRN - sipac-as.unifesspa           | .edu.br           |

| UNIFE    | SPA    | - SIPAC - Sistem  | a Integrado de Patri | imônio, Ac | Iministraçã | io e Co | ontratos   |       |                     |     |            | Ajuda?  | Tempo de Sess | ille: 00:45 MUDA | R DE SI | STEMA    | ✓ SAIR |
|----------|--------|-------------------|----------------------|------------|-------------|---------|------------|-------|---------------------|-----|------------|---------|---------------|------------------|---------|----------|--------|
| JAIR RIB | IRO DE | SOUSA             |                      |            |             | Drçamen | nto: 2022  |       |                     |     |            | 🥥 I     | tódulos       | 👍 Caixa Postal   | 1       | Abrir Ch | amado  |
| COORE    | _      |                   |                      |            |             |         |            |       |                     |     |            | -01     | ortal Admin.  | 👷 Alterar senha  |         | Hesa Vir | tual   |
| # Md     | ULO    | PROTOCOLO >       | MESA VIRTUAL         |            |             |         |            |       |                     |     |            |         |               |                  |         |          |        |
| Process  |        | Documentos Despi  | chos Memorandos      | s Arqu     | ivo Cor     | Itas    | Relatórios |       |                     |     |            |         |               |                  |         |          |        |
| <b>P</b> | ES/    | Cadastrar Docum   | ento                 |            |             |         |            |       |                     |     |            | PROCESS | JS PENDENTES  | DE RECEBIMENT    | NA UN   | IDADE    | ~      |
|          |        | Alterar Document  | 05                   |            |             |         |            |       |                     |     |            |         |               |                  |         |          |        |
| Proce    | :05:   | Documentos Sigi   | losos                | •          |             |         |            |       |                     |     |            |         |               |                  |         |          |        |
|          |        | Modelo de Docur   | sento                |            |             |         |            |       |                     |     |            |         |               |                  |         |          |        |
| Filtro   |        | Movimentação      |                      | ,          |             |         |            |       |                     |     |            |         |               |                  |         |          |        |
| Most     | e i    | Gerenciar Acess   | Restrito na Unidade  |            |             |         |            |       | 0 Itens Selecionad  | los |            |         |               |                  | 0 @     | , ®,     | -      |
|          |        | Registrar Dados   | to Documento         |            |             |         |            |       |                     |     |            |         |               |                  |         |          |        |
| • P      | ces    | Cadastrar/Alterar | Grupo Assinantes     |            | talhado     |         |            |       | Enviado por         |     | Enviado Em | N       | atureza       | Situação         |         |          |        |
|          |        | Cadastrar/Alterar | Assessores           |            |             |         |            | Nenhu | um Processo Encontr | obe |            |         |               |                  |         |          |        |
|          |        |                   |                      |            |             |         |            |       |                     |     |            |         |               |                  |         |          |        |
|          |        |                   |                      |            |             |         |            |       |                     |     |            |         |               |                  |         |          |        |
|          |        |                   |                      |            |             |         |            |       |                     |     |            |         |               |                  |         |          |        |
|          |        |                   |                      |            |             |         |            |       |                     |     |            |         |               |                  |         |          |        |
|          |        |                   |                      |            |             |         |            |       |                     |     |            |         |               |                  |         |          |        |
|          |        |                   |                      |            |             |         |            |       |                     |     |            |         |               |                  |         |          |        |
|          |        |                   |                      |            |             |         |            |       |                     |     |            |         |               |                  |         |          |        |

## 4 - Depois "Documentos" – cadastrar documentos

5 - No campo "DADOS DO DOCUMENTO" - Tipo de Documento: digite (RELATÓRIO DE VIAGEM); no campo Assunto do Documento digite: CUMPRIMENTO DE MISSÕES E VIAGENS A SERVIÇO NO PAÍS; no campo natureza do documento: marque a opção ostensivo; pule para a próxima estrelinha: Forma do Documento e marque a opção "escrever documento". Em seguida marque a opção "carregar modelo".

|                                                                                                    |                                                                                                    |                                                                                                | Orçamento: 2022           | 🤪 Módulos                   | 🍏 Caixa Postal        | 🍗 Abrir Chamado       |
|----------------------------------------------------------------------------------------------------|----------------------------------------------------------------------------------------------------|------------------------------------------------------------------------------------------------|---------------------------|-----------------------------|-----------------------|-----------------------|
| OORD ADMINISTRATIVA DO IETU (                                                                                                    | 11.06.01.03)                                                                                                    |                                                                                                |                           | 📲 Portal Admin.             | 🔗 Alterar senha       | 👰 Mesa Virtual        |
| IST. DE PROTOCOLOS > CA                                                                                                    | DASTRAR DOCUMEN                                                                                                    | ITO > INFORMAR D                                                                               | ADOS GERAIS               |                             |                       |                       |
|                                                                                                    |                                                                                                    |                                                                                                |                           |                             |                       |                       |
| 0                                                                                                    |                                                                                                    |                                                                                                | G                         |                             |                       |                       |
| Dados Gerais Docu                                                                                                    | mentos Anexados                                                                                                    | Interessados                                                                                   | Movimentaç                | ão Inicial                  | Confirmação           | Comprovante           |
| sta funcionalidade permite o regi<br>ocumento, informe os dados aba                                                                                                    | istro de documento avul<br>ixo e selecione a opção                                                                                                    | lso na instituição, isto<br>Continuar >>.                                                      | é, informação que r       | ião demanda reunião         | e ordenação em proces | so. Para cadastrar um |
| s documentos avulsos da institui<br>omo base as tabelas da classifica                                                                                                    | ição devem ser classifica<br>ição CONARQ (Conselho                                                                                                    | ados quanto ao seu as<br>Nacional de Arquivos)                                                 | sunto abordado, ind<br>I. | licado pelo campo <b>As</b> | sunto do Documento.   | Os assuntos têm       |
| seguir, seguem as tabelas refere                                                                                                    | entes às atividades meio                                                                                                    | o e fim das Instituições                                                                       | Federais de Ensino        | Superior - IFES:            |                       |                       |
| tividades-meio:                                                                                                    |                                                                                                    |                                                                                                |                           |                             |                       |                       |
| <ul> <li>Classificação, temporali</li> </ul>                                                                                                    | dade e destinação de                                                                                                    | documentos de arqu                                                                             | ivos                      |                             |                       |                       |
| tividades-fim:                                                                                                    |                                                                                                    |                                                                                                |                           |                             |                       |                       |
| <ul> <li>Código de classificação</li> <li>Tabela de temporalidad</li> </ul>                                                                                                    | de documentos de arc<br>e e destinação de doc                                                                                                    | quivos<br>umentos de arquivo                                                                   |                           |                             |                       |                       |
|                                                                                                    |                                                                                                    | unentos de urquiro                                                                             |                           |                             |                       |                       |
| ara documentos digitais, o sisten                                                                                                    | na só permite o anexo d                                                                                                    | le arquivos cuio forma                                                                         | to seia adotado pelo      | ePING - Padrões (           | de Interoperabilidade | de Governo            |
| ara documentos digitais, o sisten<br>letrônico.                                                                                                    | na só permite o anexo d                                                                                                    | le arquivos cujo forma                                                                         | to seja adotado pelo      | o ePING - Padrões (         | de Interoperabilidade | de Governo            |
| etrônico.<br>Esta operacão po                                                                                                    | na só permite o anexo d<br>ossui material para aiud:                                                                                                    | de arquivos cujo forma<br>a ao usuário:                                                        | to seja adotado pelo      | o ePING - Padrões (         | de Interoperabilidade | de Governo            |
| etrônico.<br>Esta operação po<br>Clique aqui par                                                                                                    | na só permite o anexo d<br>ossui material para ajud:<br>a acessar o(a) Manual                                                                                                    | de arquivos cujo forma<br>a ao usuário:                                                        | to seja adotado pelo      | o ePING - Padrões (         | de Interoperabilidade | de Governo            |
| etrônico.<br>Esta operação po<br>Clique aqui para                                                                                                    | na só permite o anexo d<br>ossui material para ajudi<br>a acessar o(a) Manual                                                                                                    | de arquivos cujo forma<br>a ao usuário:                                                        | to seja adotado pelo      | o ePING - Padrões (         | de Interoperabilidade | de Governo            |
| etrônico.<br>Esta operação po<br>Octubre<br>Clique aqui para                                                                                                    | na só permite o anexo d<br>ossui material para ajud:<br>a acessar o(a) Manual                                                                                                    | de arquivos cujo forma<br>a ao usuário:                                                        | to seja adotado pelo      | o ePING - Padrões o         | de Interoperabilidade | de Governo            |
| etrônico.<br>Esta operação po<br>Clique aqui para                                                                                                    | na só permite o anexo d<br>ossui material para ajudi<br>a acessar o(a) Manual                                                                                                    | de arquívos cujo forma<br>a ao usuário:<br>DADOS D                                             | o Documento               | o ePING - Padrões (         | de Interoperabilidade | de Governo            |
| etrônico.<br>Esta operação po<br>Clique aqui para                                                                                                    | na só permite o anexo d<br>ossui material para ajudi<br>a acessar o(a) Manual<br>nto: *                                                                                                    | de arquivos cujo forma<br>a ao usuário:<br>DADOS D                                             | o Documento               | o ePING - Padrões o         | de Interoperabilidade | de Governo            |
| era accumentos digitais, o sisten<br>letrônico.<br>Esta operação po<br>• Clique aqui para<br>Tipo do Documen<br>Assunto do Documen                                                                                              | na só permite o anexo d<br>ossui material para ajudi<br>a acessar o(a) Manual<br>nto: *                                                                                                    | de arquivos cujo forma<br>a ao usuário:<br>DADOS D                                             | o Documento               | o ePING - Padrões o         | de Interoperabilidade | de Governo            |
| ra accumentos digitais, o sisten<br>letrônico.<br>Esta operação po<br>• Clique aqui para<br>Tipo do Documen<br>Assunto do Documen<br>Natureza do Documen                                                                        | na só permite o anexo d<br>ossui material para ajudi<br>a acessar o(a) Manual<br>nto: *<br>nto: *<br>- SELECIONE                                                                                   | de arquivos cujo forma<br>a ao usuário:<br>DADOS D                                             | o Documento               | o ePING - Padrões o         | de Interoperabilidade | de Governo            |
| ra documentos digitais, o sisten<br>letrônico.<br>Esta operação po<br>• Clique aqui para<br>Tipo do Documen<br>Assunto do Documen<br>Natureza do Documen                                                                        | na só permite o anexo d<br>ossui material para ajudi<br>a acessar o(a) Manual<br>nto: *<br>nto: *<br>SELECIONE                                                                                     | a ao usuário:<br>DADOS D                                                                       | o Documento               | o ePING - Padrões o         | de Interoperabilidade | de Governo            |
| ra documentos digitais, o sisten<br>letrônico.<br>Esta operação po<br>• Clique aqui para<br>Tipo do Documen<br>Assunto do Documen<br>Natureza do Documen<br>Assunto Detalha                                                     | na só permite o anexo d<br>pssui material para ajudi<br>a acessar o(a) Manual<br>nto: *<br>nto: *<br>SELECIONE<br>ido:                                                                             | de arquivos cujo forma<br>a ao usuário:<br>DADOS D                                             | o Documento               | o ePING - Padrões o         | de Interoperabilidade | de Governo            |
| ra documentos digitais, o sisten<br>letrônico.<br>Esta operação po<br>Clique aqui par<br>Tipo do Documen<br>Assunto do Documen<br>Natureza do Documen<br>Assunto Detalha                                                        | na só permite o anexo d<br>pssui material para ajudi<br>a acessar o(a) Manual<br>nto: *<br>nto: *<br>SELECIONE<br>ido:<br>(1000 caractere                                                          | e a ao usuário:<br>DADOS D<br>- V<br>es/0 digitados)                                           | o Documento               | o ePING - Padrões o         | de Interoperabilidade | de Governo            |
| ra documentos digitais, o sistem<br>letrônico.<br>Esta operação po<br>Clique aqui par<br>Tipo do Documen<br>Assunto do Documen<br>Natureza do Documen<br>Assunto Detalha                                                        | na só permite o anexo d<br>posui material para ajudi<br>a acessar o(a) Manual<br>nto: *<br>nto: *<br>nto: *<br>SELECIONE<br>ido:<br>(1000 caractere                                                | a ao usuário:<br>DADOS D<br>- V<br>es/0 digitados)                                             | o Documento               | o ePING - Padrões o         | de Interoperabilidade | de Governo            |
| ra documentos digitais, o sistem<br>letrônico.<br>Esta operação po<br>Clique aqui par<br>Tipo do Documen<br>Assunto do Documen<br>Natureza do Documen<br>Assunto Detalha<br>Observaçã                                           | na só permite o anexo d<br>posui material para ajudi<br>a acessar o(a) Manual<br>nto: *<br>nto: *<br>SELECIONE<br>ido:<br>(1000 caractere                                                          | e a ao usuário:<br>DADOS D<br>- V<br>es/0 digitados)                                           | o Documento               | o ePING - Padrões o         | de Interoperabilidade | de Governo            |
| ra documentos digitais, o sistem<br>letrônico.<br>Esta operação po<br>Clique aqui par<br>Tipo do Documen<br>Assunto do Documen<br>Natureza do Documen<br>Assunto Detalha<br>Observaçã                                           | na só permite o anexo d<br>pssui material para ajudi<br>a acessar o(a) Manual<br>nto: *<br>nto: *<br>SELECIONE<br>ido:<br>(1000 caractere<br>5es:<br>(700 caractere)                               | e arquivos cujo forma<br>a ao usuário:<br>DADOS D<br>- ~<br>es/0 digitados)                    | O DOCUMENTO               | o ePING - Padrões d         | de Interoperabilidade | de Governo            |
| ra documentos digitais, o sistem<br>letrônico.<br>Esta operação po<br>Clique aqui par<br>Tipo do Documen<br>Assunto do Documen<br>Natureza do Documen<br>Assunto Detalha<br>Observaçã<br>Forma do Documen                       | na só permite o anexo d<br>pssui material para ajudi<br>a acessar o(a) Manual<br>nto: *<br>nto: *<br>                                                                                              | e arquivos cujo forma<br>a ao usuário:<br>DADOS D<br>- V<br>es/0 digitados)                    | O DOCUMENTO               | nexar Documento Dia         | de Interoperabilidade | de Governo            |
| ra documentos digitais, o sisten<br>letrônico.<br>Esta operação po<br>Clique aqui para<br>Tipo do Documen<br>Assunto do Documen<br>Natureza do Documen<br>Assunto Detalha<br>Observaçã<br>Forma do Documen<br>SCREVER DOCUMENTO | na só permite o anexo d<br>pssui material para ajudi<br>a acessar o(a) Manual<br>nto: *<br>nto: *<br>                                                                                              | de arquivos cujo forma<br>a ao usuário:<br>DADOS D<br>- V<br>es/0 digitados)<br>s/0 digitados) | o Documento               | o ePING - Padrões d         | de Interoperabilidade | de Governo            |
| Tipo do Documen<br>Clique aqui par<br>Clique aqui par<br>Tipo do Documen<br>Assunto do Documen<br>Natureza do Documen<br>Assunto Detalha<br>Observaçã<br>Forma do Documen<br>SCREVER DOCUMENTO                                  | na só permite o anexo d<br>posui material para ajudi<br>a acessar o(a) Manual<br>nto: *<br>nto: *<br>nto: *<br>SELECIONE<br>nto:<br>(1000 caracteres<br>nto: *<br>(700 caracteres<br>nto: *)<br>CA | es/0 digitados)                                                                                | O DOCUMENTO               | nexar Documento Dig         | de Interoperabilidade | de Governo            |

6 - Abrirá um formulário, dividido por categorias, onde você colocará no campo 1 seus dados pessoais, no campo 2 os dados da viagem, no campo 3 o objetivo da viagem, no campo 4 apenas se tiver ocorrido alterações ou cancelamento, no campo 5 a descrição sucinta da viagem, no campo 6 apenas se tiver observações, no campo 7 a justificativa da prestação de contas depois de 5 dias da realização da viagem. Depois marque as opções dos anexos que serão enviados para comprovar a viagem.

| CARREGAR                                               | ODELO CARREGAR MODELO UNIDADE                                                         |                    |
|--------------------------------------------------------|---------------------------------------------------------------------------------------|--------------------|
| Arquivo • Editar • Inserir • Visualizar • Formatar •   | Tabela 🕶                                                                              |                    |
| $\begin{array}{c c c c c c c c c c c c c c c c c c c $ | 토 프 프 프 프 프 프<br>표▼ 뷰 ↔<br>alavras Reservadas ▼ Referências ▼                         | 66                 |
| L.<br>Identificação<br>do proposto:                    | SERVIÇO PÚBLICO FEDERAL<br>DE FEDERAL DO SUL E SUDESTE DO PARÁ<br>RELATÓRIO DE VIAGEM |                    |
| Nome completo:                                         | SIAPE (se servidor federal) ou CPF:                                                   |                    |
| Cargo / Função:                                        | Setor / Instituição:                                                                  |                    |
| E-mail:                                                | Telefone/Ramal:                                                                       |                    |
|                                                        |                                                                                       | ▼<br>Palavras: 140 |
|                                                        | ⊜ : Remover Assinante                                                                 | 4                  |

7 - Encerrado o preenchimento marque a opção "adicionar assinante neste caso abrirá uma tabela onde você deverá marcar seu nome como assinante. Em seguida marque a opção continuar

|                         | 🤤 : Remover Assinante                                                                                                    |                                                  |  |
|-------------------------|----------------------------------------------------------------------------------------------------|--------------------------------------------------|--|
| ASSINANTES DO DOCUMENTO | *                                                                                                    | Adicionar Assinante                              |  |
| # Assinante             | Unidade                                                                                                    | Adicionar Assinante                              |  |
|                         | Nenhum Assinante Adicionado                                                                                                    | 📝 Minha Assinatura                               |  |
|                         | Cancelar Continuar >>                                                                                                    | Servidor da Unidade                              |  |
|                         | * Campos de preenchimento abaixatória                                                                                                    | 🤬 Servidor de Outra Unidade                      |  |
|                         | Protocolo                                                                                                    | Solicitar Indicação de Assinantes                |  |
| SIPAC   Centro de Tecno | ologia da Informação e Comunicação (CTIC) - (94) 2101-5945   Copyright © 2005-2022 - UFRN - s<br>Histórico de modificações - v4.45.5_10.28 | - sipac-as.unifess .edu.br 🔯 Grupo de Assinantes |  |

8 - Abrirá uma aba: "Dados do Arquivo a Ser Anexado", clique em continuar.

| SIST. DE PROTOCO                              | los > Cadastrar Docum                              | ento > Anexar Arqui          | vos                             |                               |                       |
|-----------------------------------------------|----------------------------------------------------|------------------------------|---------------------------------|-------------------------------|-----------------------|
| 0                                             |                                                    | <b>1</b> 01                  |                                 | ۲                             |                       |
| Dados Gerais                                  | Documentos Anexados                                | Interessados                 | Movimentação Inicial            | Confirmação                   | Comprovante           |
| Neste passo poderão s<br>sessão de cadastrame | er anexados arquivos ao docum<br>nto de documento. | ento que está sendo cadastra | ado. Na parte inferior da págin | a serão mostrados os arquivos | incluídos durante sua |
|                                               |                                                    | DADOS DO ARQUIN              | /O A SER ANEXADO                |                               |                       |
|                                               | Nome do Arquivo: *                                 |                              |                                 |                               |                       |
|                                               | Descrição: ★                                       |                              |                                 |                               |                       |
|                                               | (4000                                              | caracteres/0 digitados)      |                                 |                               |                       |
|                                               | Arquivo: * Escolh                                  | er arquivo Nenhum arquivo    | escolhido                       |                               |                       |
|                                               |                                                    | And                          | exar                            |                               |                       |
|                                               |                                                    | 🔍 : Visualizar Arquivo       | 🥑 : Excluir Documento           |                               |                       |
|                                               |                                                    | ARQUIVOS ANEXAD              | OS AO DOCUMENTO                 |                               |                       |
| Nome do Arquivo                               |                                                    | Descriç                      | ão                              | Arquivo                       |                       |
|                                               |                                                    | Nenhum Arqu                  | uiv                             |                               |                       |
|                                               |                                                    | << Voltar Cance              | lar Continuar >>                |                               |                       |

9 - Na sequência, abrirá uma segunda aba: "Dados do Interessado a Ser Inserido". Insira seu nome no campo servidor. Marque a opção INSERIR, em seguida clique na opção continuar

| SIST. DE PROTOCO                                                                                                    | DLOS > CADASTRAR DOCUM                                                                                                    | ento > Informar Inti                                                                                                    | ERESSADOS NO DOCUMENT                                                                                                    | 0                                          |             |
|----------------------------------------------------------------------------------------------------|----------------------------------------------------------------------------------------------------|----------------------------------------------------------------------------------------------------|----------------------------------------------------------------------------------------------------|--------------------------------------------|-------------|
| Dados Gerais                                                                                                    | Documentos Anexados                                                                                                    | Interessados                                                                                                    | Movimentação Inicial                                                                                                    | Confirmação                                | Comprovante |
| Neste passo podem se<br>Servidor: Ser<br>Aluno: Alunos<br>Credor: Pesso<br>Unidade: Uma<br>Outros: Públic<br>Após inserir todos os i | er informados os interessados nes<br>vidores da Universidade, onde ser<br>que serão identificados pela mat<br>as físicas ou Jurídicas que são int<br>unidade da instituição;<br>o Externo, órgãos internacionais<br>nteressados desejados, prossiga | ite documento. Os interessa<br>ão identificados pela matríc<br>rícula;<br>eressados no documento;<br>ou qualquer outro interessa;<br>o cadastro do documento se | dos podem ser das seguintes ci<br>ula SIAPE (Sem o dígito verifica<br>do que não se adeque aos citad<br>ilecionando a opção <b>"Continua</b> | ategorias:<br>Idor);<br>os acima.<br>r >>" |             |
| Ser                                                                                                    | Categoria: O S<br>RVIDOR<br>Servidor: *                                                                                                    | DADOS DO INTERESS                                                                                                    | ADO A SER INSERIDO<br>Credor ∪ Unidade                                                                                                    | Outros                                     |             |
|                                                                                                    | E-mail: *                                                                                                    | Ins                                                                                                    | erir                                                                                                    |                                            |             |
|                                                                                                    |                                                                                                    | * Campos de preenchimento                                                                                                    | o obrigatório.                                                                                                    |                                            |             |
|                                                                                                    |                                                                                                    | 🥑 : Exclui                                                                                                    | r Interessado                                                                                                    |                                            |             |
|                                                                                                    | Ide                                                                                                    | INTERESSADOS INSERIE                                                                                                    | E-mail                                                                                                    | Tip                                        | 00          |
|                                                                                                    |                                                                                                    | Nenhum Intere                                                                                                    | ssado Inserido.<br>Iar Continuar >>                                                                                                    |                                            |             |

10 - Abrirá a opção: movimentação inicial, em seguida, marque a opção própria unidade, abaixo digite o nome: INSTITUTO DE ESTUDOS DO TRÓPICO ÚMIDO. Em seguida, marque continuar

| R RIBEIRO DE SOUSA    |                               | 0                                                                 | rçamento: 2022                                                                                                    | 🎯 Módulos                                                                                          | 🍏 Caixa Postal            | 🍗 Abrir Chamado |
|-----------------------|-------------------------------|-------------------------------------------------------------------|----------------------------------------------------------------------------------------------------|----------------------------------------------------------------------------------------------------|---------------------------|-----------------|
| COORD ADMINISTRATIVA  | DO IETU (11.06.01.03)         |                                                                   |                                                                                                    | 📲 Portal Admin.                                                                                    | 🔗 Alterar senha           | 🌉 Mesa Virtual  |
| SIST. DE PROTOCOL     | os > Cadastrar Docume         | NTO > INFORMAR DAD                                                | os da Movim                                                                                                    | ιενταçãο Ινιςια                                                                                    | NL .                      |                 |
| 0                     |                               |                                                                   |                                                                                                    | •                                                                                                  | ٢                         | Ø               |
| Dados Gerais          | Documentos Anexados           | Interessados                                                      | Movimentaç                                                                                                    | ão Inicial                                                                                         | Confirmação               | Comprovante     |
| lesse passo devem ser | informados os dados da movime | entação inicial do document                                       | 0.                                                                                                    |                                                                                                    |                           |                 |
|                       |                               | MOVIMENTA                                                         | ÇÃO INICIAL                                                                                                    |                                                                                                    |                           |                 |
|                       | Oriaem                        | Interna: \star 🔿 Qutra Unida                                      | de 🔍 Própria I                                                                                                    | Unidade                                                                                            |                           |                 |
| DADOS DA MOVIMI       | ENTACÃO                       | O Guild Ghide                                                     |                                                                                                    | onidade -                                                                                          |                           |                 |
|                       | Unidade de Origem: COOR       | D ADMINISTRATIVA DO IET                                           | U (11.06.01.03)                                                                                                    |                                                                                                    |                           |                 |
|                       | Unidade de Destino: * 11.74   | INSTITUTO DE ES                                                   | TUDOS DO TROF<br>NCIAS EXATAS (1 <sup>.</sup><br>NCIAS HUMANAS<br>NCIAS SOCIAIS A<br>SENHARIA DO AR<br>UDOS DO TROPIO | PICO UMIDO (11.74)<br>(11.26)<br>(11.27)<br>PLICADAS (11.76)<br>AGUAIA (11.77)<br>CO UMIDO (11.74) | )                         |                 |
|                       | 4                             | COORD ADMINI COORD DE ASS COORDENAÇÃO DEP DE BIBLIO DEP DE SUP CO | STRATIVA DO IET<br>UNT ACAD E PED<br>D DE MEDICINA V<br>TECA DO IETU (11<br>IMPLIT SET DO IET                         | U (11.06.01.03)<br>DO IETU (11.06.01.05<br>ETERINÁRIA E ZOOTI<br>I.06.01.06)<br>TII (11.06.01.07)  | 5)<br>ECNIA (11.06.01.10) | *               |
|                       | 1a Unidade de Destino:        | (Em Dias)                                                         |                                                                                                    |                                                                                                    |                           |                 |
| Tempo Esperado r      |                               |                                                                   |                                                                                                    |                                                                                                    |                           |                 |
| Tempo Esperado r      | Urgente: 🔿 Si                 | im 🖲 Não                                                          |                                                                                                    |                                                                                                    |                           |                 |
| Tempo Esperado r      | Urgente: O S                  | im 🖲 Não                                                          |                                                                                                    |                                                                                                    |                           |                 |

## 11 - ABRIRÁ A ABA: Confirmação. Logo abaixo marque a opção confirmar.

|                                                                                       |                                                                                                    |                                                                                                    | Orçamento: 2022                                                                                      | 🎯 Módulos                      | 付 Caixa Postal  | 🍗 Abrir Chamado  |
|---------------------------------------------------------------------------------------|----------------------------------------------------------------------------------------------------|----------------------------------------------------------------------------------------------------|----------------------------------------------------------------------------------------------------|--------------------------------|-----------------|------------------|
| COORD ADMINISTRATIVA                                                                  | DO IETU (11.06.01.03)                                                                                                    |                                                                                                    |                                                                                                    | 📲 Portal Admin.                | 🔗 Alterar senha | 📕 Mesa Virtual   |
| SIST. DE PROTOCOL                                                                     | os > Cadastrar Docume                                                                                                    | nto > Confirmação                                                                                               | o dos Dados                                                                                          |                                |                 |                  |
| A                                                                                     | L.                                                                                                    |                                                                                                    |                                                                                                    | •                              |                 |                  |
| Dados Gerais                                                                          | Documentos Anexados                                                                                                    | Interessados                                                                                                    | Movimentaç                                                                                           | ão Inicial                     | Confirmação     | Comprovante      |
| Confira todos os dados                                                                | do documento abaixo antes de ci                                                                                                    | onfirmar o cadastro.                                                                                            |                                                                                                    |                                |                 |                  |
|                                                                                       |                                                                                                    |                                                                                                    |                                                                                                    |                                |                 |                  |
|                                                                                       |                                                                                                    | DADOS DO                                                                                                    | о Досименто                                                                                          |                                |                 |                  |
| Origem d                                                                              | o Documento: Interno                                                                                                    |                                                                                                    |                                                                                                    |                                |                 |                  |
| Tipo d                                                                                | o Documento: FORMULÁRIO PA                                                                                                    | ARA CONCESSÃO DE DIÁ                                                                                            | RIAS E /OU PASSA                                                                                     | GENS                           |                 |                  |
| Assunto d                                                                             | o Documento: 028.1 - CUMPRI                                                                                                    | MENTO DE MISSÕES E V                                                                                            | /IAGENS A SERVIÇ                                                                                     | O NO PAÍS                      |                 |                  |
| Natureza d                                                                            | o Documento: OSTENSIVO                                                                                                    |                                                                                                    |                                                                                                    |                                |                 |                  |
| Un                                                                                    | idade Origem: CAD-IETU (11.0                                                                                                    | 6.01.03)                                                                                                    |                                                                                                    |                                |                 |                  |
| Data d                                                                                | o Documento: 22/12/2022                                                                                                    |                                                                                                    |                                                                                                    |                                |                 |                  |
|                                                                                       | Observações:                                                                                                    |                                                                                                    |                                                                                                    |                                |                 |                  |
| ASSINANTES DO DO                                                                      | DCUMENTO                                                                                                    |                                                                                                    |                                                                                                    |                                |                 |                  |
| Assinante                                                                             |                                                                                                    | Unidade                                                                                                    |                                                                                                    |                                |                 | Situação         |
|                                                                                       | 4                                                                                                    | CAD-IETU                                                                                                    | J (11.06.01.03)                                                                                      |                                |                 | NÃO ASSINADO     |
| JAIR RIBEIRO DE SOUSA                                                                 |                                                                                                    |                                                                                                    |                                                                                                    |                                |                 |                  |
| JAIR RIBEIRO DE SOUS                                                                  |                                                                                                    | Pré-Visuali                                                                                                    | izar Documento                                                                                       |                                |                 |                  |
| JAIR RIBEIRO DE SOUS                                                                  | FERIDOS AO DOCUMENTO (                                                                                                    | Pré-Visuali                                                                                                    | izar Documento                                                                                       |                                |                 |                  |
| JAIR RIBEIRO DE SOUS/<br>INTERESSADOS INS                                             | SERIDOS AO DOCUMENTO (<br>Ticador Nome                                                                                                    | Pré-Visuali                                                                                                    | izar Documento<br>E-ma                                                                               | ail                            |                 | Тіро             |
| JAIR RIBEIRO DE SOUS/<br>INTERESSADOS INS<br>Identii<br>2                             | SERIDOS AO DOCUMENTO (<br>ficador Nome<br>246209 JAIR RIBEIRO DE SOUSA                                                                                                 | Pré-Visuali                                                                                                    | izar Documento<br>E-ma<br>jair@                                                                      | ail<br>Qunifesspa.edu.br       |                 | Tipo<br>Servidor |
| JAIR RIBEIRO DE SOUS/<br>INTERESSADOS INS<br>Identii<br>22<br>DADOS DA MOVIME         | SERIDOS AO DOCUMENTO (<br>ficador<br>Vac209 JAIR RIBEIRO DE SOUSA<br>INTACÃO                                                                                           | Pré-Visuali                                                                                                    | izar Documento<br>E-ma<br>jair@                                                                      | ail<br>Qunifesspa.edu.br       |                 | Tipo<br>Servidor |
| JAIR RIBEIRO DE SOUSJ<br>INTERESSADOS INS<br>Identi<br>2<br>DADOS DA MOVIME           | SERIDOS AO DOCUMENTO (<br>ficador Nome<br>246209 JAIR RIBEIRO DE SOUSA<br>INTAÇÃO<br>Uracate: Não                                                                      | Pré-Visuali                                                                                                    | izar Documento<br>E-m<br>jair@                                                                       | ail<br>Qunifesspa.edu.br       |                 | Tipo<br>Servidor |
| JAIR RIBEIRO DE SOUS/<br>INTERESSADOS IN<br>Identi<br>2<br>DADOS DA MOVIME            | SERIDOS AO DOCUMENTO (<br>ficador Nome<br>246209 JAIR RIBEIRO DE SOUSA<br>INTAÇÃO<br>Urgente: Não<br>de de Origente: Não                                               | Pré-Visuali                                                                                                    | E-m<br>jair@                                                                                         | ail<br>Qunifesspa.edu.br       |                 | Tipo<br>Servidor |
| JAIR RIBEIRO DE SOUS/<br>INTERESSADOS INS<br>Identii<br>2<br>DADOS DA MOVIME<br>Unida | SERIDOS AO DOCUMENTO<br>ficador Nome<br>246209 JAIR RIBEIRO DE SOUSA<br>INTAÇÃO<br>Urgente: Não<br>ide de Origem: COORD ADMINI<br>de de Origem: COORD ADMINI           | Pré-Visual<br>(1)<br>STRATIVA DO IETU (11.1                                                                     | izar Documento<br>E-m<br>jair@<br>06.01.03)                                                          | ail<br>Junifesspa.edu.br       |                 | Tipo<br>Servidor |
| JAIR RIBEIRO DE SOUS/<br>INTERESSADOS INS<br>Identi<br>2<br>DADOS DA MOVIME<br>Unida  | SERIDOS AO DOCUMENTO (<br>ficador Nome<br>246209 JAIR RIBEIRO DE SOUSA<br>INTAÇÃO<br>Urgente: Não<br>de de Origem: COORD ADMINI<br>de de Origem: COORD ADMINI          | Pré-Visual<br>(1)<br>STRATIVA DO IETU (11.0<br>ESTUDOS DO TROPICO U                                             | izar Documento<br>E-m.<br>jair@<br>06.01.03)<br>JMIDO (11.74)                                        | ail<br>gunifesspa.edu.br       |                 | Tipo<br>Servidor |
| JAIR RIBEIRO DE SOUS/<br>INTERESSADOS INS<br>Identi<br>2<br>DADOS DA MOVIME<br>Unida  | SERIDOS AO DOCUMENTO<br>licador<br>Vance<br>246209<br>JAIR RIBEIRO DE SOUSA<br>INTAÇÃO<br>Urgente: Não<br>Ide de Origem: COORD ADMINI<br>de de Destino: INSTITUTO DE I | Pré-Visuali<br>(1)<br>ISTRATIVA DO IETU (11.4<br>ESTUDOS DO TROPICO U<br>Confirmar                              | izar Documento<br>E-m<br>jair@<br>06.01.03)<br>JMIDO (11.74)<br>:< Voltar Cancela                    | ail<br>Qunifesspa.edu.br<br>ar |                 | Tipo<br>Servidor |
| JAIR RIBEIRO DE SOUS/<br>INTERESSADOS IN:<br>Identi<br>2<br>DADOS DA MOVIME<br>Unida  | SERIDOS AO DOCUMENTO  <br>licador<br>246209 JAIR RIBEIRO DE SOUSA<br>INTAÇÃO<br>Urgente: Não<br>ide de Origem: COORD ADMINI<br>de de Destino: INSTITUTO DE             | Pré-Visuali<br>(1)<br>ISTRATIVA DO IETU (11.1<br>ESTUDOS DO TROPICO U<br>Confirmar <<br>* Campos de preenchimer | izar Documento<br>E-m<br>jair@<br>06.01.03)<br>JMIDO (11.74)<br>< Voltar Cancela<br>nto obrigatório. | ail<br>Qunifesspa.edu.br<br>ar |                 | Tipo<br>Servidor |

12 - Dessa maneira estará efetuada a solicitação de prestação de contas no sistema, contudo será necessário ainda o encaminhamento para o e-mail do Instituto com a declaração de Comparecimento, Certificado ou qualquer outro documento pertinente acerca da comprovação da viagem.